## Navodila za uporabo portala Ekosola.si

V vaš spletni brskalnik (Internet Explorer, Google Chrome, Mozilla Firefox...) vpišete naslov portala <u>http://www.ekosola.si</u>, ki vas pripelje do uradnega spletnega mesta slovenskih Ekošol.

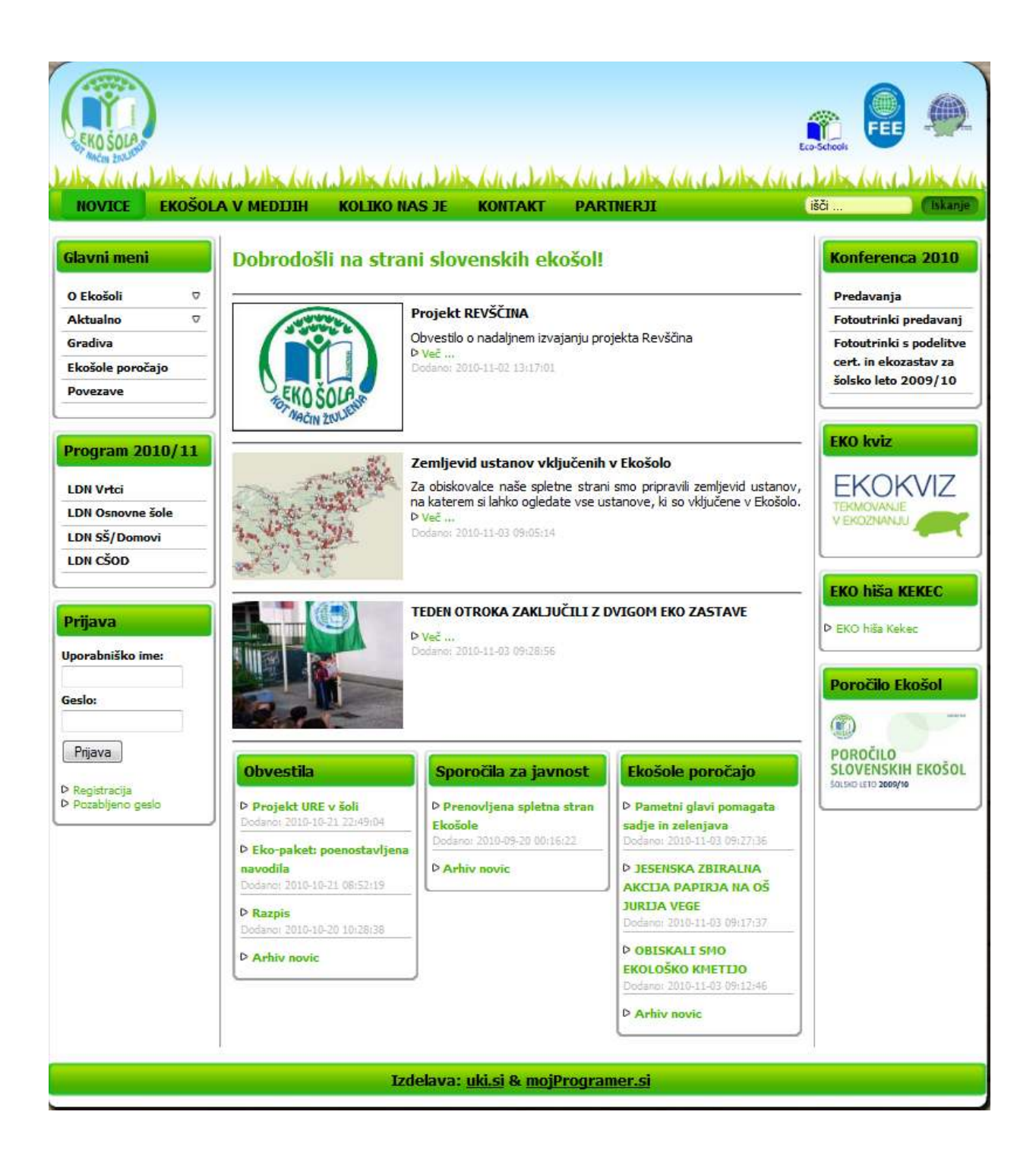

#### **PRIJAVA V PORTAL**

Levo spodaj se v meniju **»Prijava«** s svojim uporabniškim imenom in geslom (ki ste ga prejeli v začetku šolskega leta na svoj e-poštni naslov) prijavite v sistem. V primeru, da ste geslo spremenili, ga pozabili, založili, lahko s klikom na pozabljeno geslo na svoj e-naslov pridobite novo, ki si ga lahko nato naknadno tudi spremenite.

Ko se boste uspešno prijavili s svojim uporabniškim imenom in geslom, vas bo sistem avtomatsko preusmeril na obvestila koordinatorjem, tako da si boste ob prijavi lahko ogledali novosti in zadnja obvestila namenjena koordinatorjem.

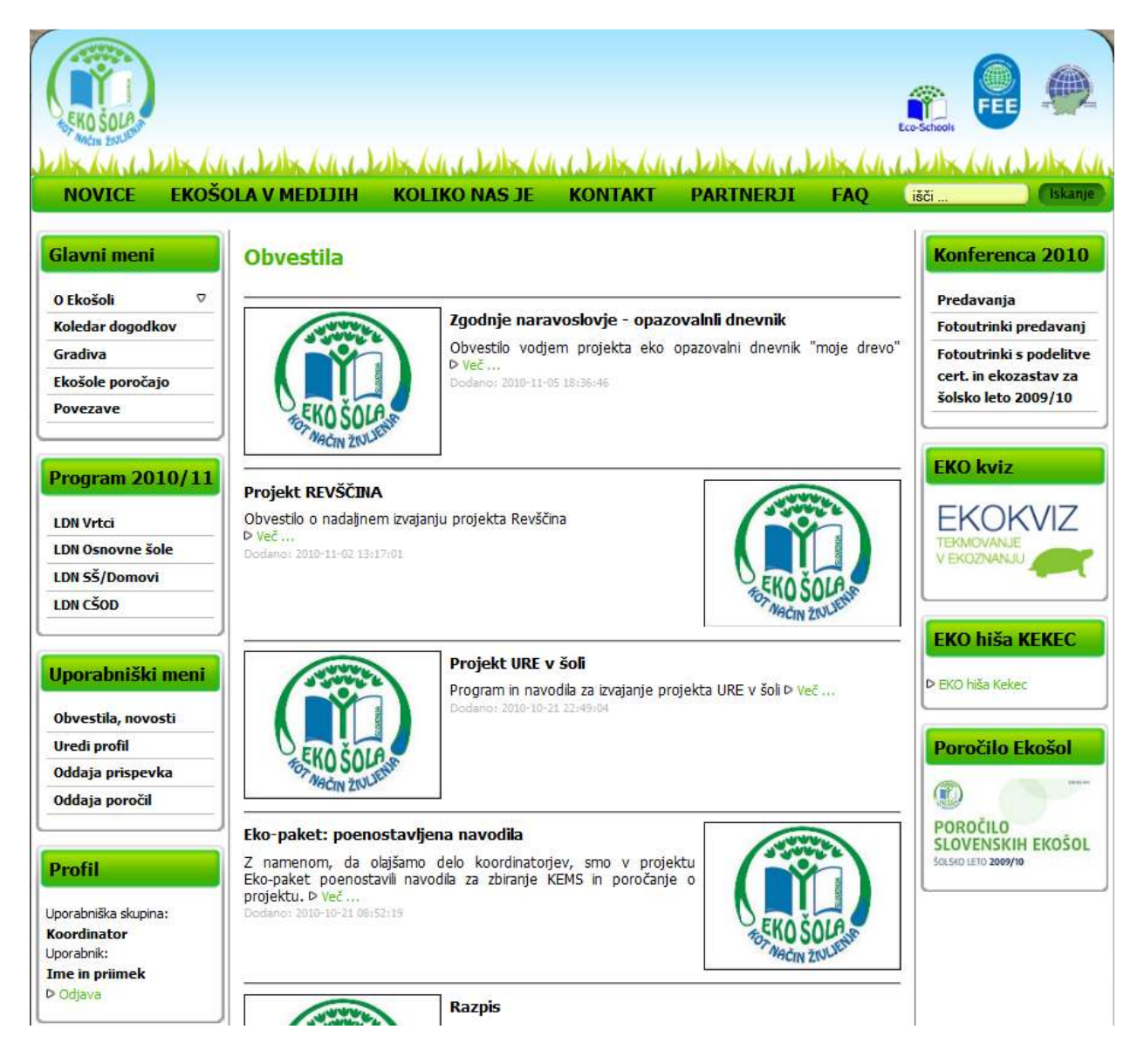

V levem bloku vam bo v meniju **»Profil«** izpisalo vaše podatke, vaše ime in priimek ter uporabniško skupino, v katero spadate. Na levi strani se bo pojavil **»Uporabniški meni**«, ki ima tri dodatne povezave in sicer: **Uredi profil, Oddaja prispevka** in **Oddaja poročil**.

| NOVICE                                                                                   | EKOŠ | DLA V MEDIJI      | H KOLIKO NAS JE       | KONTAKT                | PARTNERJI | išči Iskanje                                                                                                    |  |  |  |  |
|------------------------------------------------------------------------------------------|------|-------------------|-----------------------|------------------------|-----------|----------------------------------------------------------------------------------------------------|--|--|--|--|
| Glavni meni                                                                              |      | Uredi prof        | ป                     |                        |           | Konferenca 2010                                                                                                    |  |  |  |  |
| 0 Ekošoli                                                                                | ⊽    | Uporabniška skupi | Predavanja            |                        |           |                                                                                                    |  |  |  |  |
| Aktualno                                                                                 | ▽    | Uporabniško ime:  | Fotoutrinki predavanj |                        |           |                                                                                                    |  |  |  |  |
| Gradiva                                                                                  |      | Spremeni geslo    |                       |                        |           | Fotoutrinki s podelitve                                                                                                    |  |  |  |  |
| Ekošole poročaj                                                                          | 0    | the in phimek:    | Ime in priimek        | npr. Janez Novak ]     |           | cert. in ekozastav za                                                                                                    |  |  |  |  |
| Povezave                                                                                 |      | Telefon:          | 041934916             | npr. 059 071 339]      |           | SOISKO IELO 2009/10                                                                                                    |  |  |  |  |
| L                                                                                        |      | E-mail:           | info@uki.si [1        | npr. info@ekosola.si ] |           |                                                                                                    |  |  |  |  |
| Program 201                                                                              | 0/11 | Ustanova:         | Testna ustanova       | ▼ ▷ Uredi ustanovo     |           | EKO kviz                                                                                                    |  |  |  |  |
| LDN Vrtci<br>LDN Osnovne šo<br>LDN SŠ/Domovi<br>LDN CŠOD                                 | le   | Shrani            | ]                     |                        |           |                                                                                                    |  |  |  |  |
| Uporabniški<br>Uredi profil                                                              | meni |                   |                       |                        |           | EKO hiša KEKEC<br>Þ EKO hiša Kekec                                                                                                    |  |  |  |  |
| Oddaja prispevk                                                                          | a    |                   |                       |                        |           | Poročilo Ekošol                                                                                                    |  |  |  |  |
| Oddaja poročil                                                                           |      |                   |                       |                        |           | (in the second second s |  |  |  |  |
| Profil<br>Uporabniška skupina<br>Koordinator<br>Uporabnik:<br>Ime in priimek<br>D Odjava | ::   |                   |                       |                        |           | POROČILO<br>SLOVENSKIH EKOŠOL<br>ŠOLSKO LETO 2009/10                                                                                                    |  |  |  |  |
| Izdelava: uki si & moiProgramer si                                                       |      |                   |                       |                        |           |                                                                                                    |  |  |  |  |

## **Uredi profil**

Svoje podatke/profil uredite tako, da kliknete na »**Uredi profil**« v Uporabniškem meniju, kjer vas naprošamo, da uredite svoje podatke, saj so le-ti izjemno pomembni pri obveščanju o novostih, poročilih in ostalih stvareh povezanih s projekti, ki jih izvajate v okviru Ekošole.

# Oddaja Prispevka

| NOVICE                                                                               | EKOŠO                       | LA V MEDIJIH      | KOLIKO NAS JE                                                                                                    | KONTAKT | PARTNERJI                | (išči          | (Tskanje)                                                                                |
|--------------------------------------------------------------------------------------|-----------------------------|-------------------|----------------------------------------------------------------------------------------------------|---------|--------------------------|----------------|------------------------------------------------------------------------------------------|
| Glavni men                                                                           | ii                          | Oddaj prisp       | evek                                                                                                    |         |                          | K              | onferenca 2010                                                                           |
| Aktualno<br>Gradiva<br>Ekošole poroča<br>Povezave                                    | ⊽<br>ajo                    | Naslov prispevka: |                                                                                                    |         |                          | Fo             | toutrinki predavanj<br>toutrinki s podelitve<br>rt. in ekozastav za<br>Isko leto 2009/10 |
| Program 20<br>LDN Vrtci<br>LDN Osnovne 3<br>LDN SŠ/Domo<br>LDN CŠOD                  | 010/11<br>šole              |                   | U #*  E E E E<br>B A &   E • E •<br>S B B   2 & E •<br>S B B   2 & E •<br>S B B   2 & E •<br>S B B   2 & E •<br>S B B   2 & E • S | 55/es   | rragraph + Font family + |                |                                                                                          |
| Uporabnišk<br>Uredi profil<br>Oddaja prispev<br>Oddaja poročil                       | <mark>ki meni</mark><br>vka |                   |                                                                                                    |         |                          | Þ B<br>Pt      | o niša Keles<br>pročilo Ekošol                                                           |
| Profil<br>Uporabniška skup<br>Koordinator<br>Uporabnik:<br>Ime in primek<br>P Odjeve | ina:                        |                   |                                                                                                    |         |                          | PC             | IROCILO<br>OVENSKIH EKOŠOL<br>III III 2009/10                                            |
|                                                                                      |                             | Path: p           |                                                                                                    |         |                          | Words: 0 📈     |                                                                                          |
|                                                                                      |                             | Dodajanje slik:   |                                                                                                    |         |                          | Dodaj Odstrani |                                                                                          |
|                                                                                      |                             | Datoteka:         | L Pr                                                                                                    | ebrskaj |                          |                |                                                                                          |
|                                                                                      |                             | Pošiji            |                                                                                                    |         |                          |                |                                                                                          |

Ob kliku na povezavo »**Oddaja prispevka**«, se vam bo odprl obrazec za oddajanje prispevka. Prispevek se oddaja v petih korakih:

- 1. Korak: *Naslov prispevka* Vpišete naslov prispevka, ki naj obsega največ 45 znakov
- Korak: *Kratek opis* Vpišete povzetek novice, ki naj zajema najpomembnejše informacije iz novice (obsega naj največ 255 znakov)
- Korak: Vsebina novice Vpišete celotno vsebino novice in jo oblikujete po svojih željah (barva, slog pisave (poševno, podčrtano, odebeljeno)).
- 4. Korak: Dodajanje slik V vsako novico je OBVEZNO DODATI NAJMANJ ENO in NAJVEČ DEVET SLIK (novic brez slikovnega gradiva zaradi lepšega prikaza ne bomo objavljali), velikost slike ni pomembna, saj jo sistem avtomatsko pomanjša na primerno, pazljivi pa bodite pri končnicah slik, saj lahko naložite le slike s končnicami jpg, JPG, jpeg in JPEG. Sistem slik z drugačnimi končnicami ne bo naložil. Sliko dodate tako, da kliknete na gumb Prebrskaj..., nato izberete željeno sliko, na koncu pa dopišete še Kratek opis slike, ki naj vsebuje največ 30 znakov. Če želite dodati novo sliko, kliknete Dodaj in pojavila se vam bo nova vrstica za dodajanje slike, ki jo izpolnite po opisanem postopku. POMEMBNO: za objavo slik na spletni strani morate imeti dovoljenje staršev, da se strinjajo z javno objavo).
- 5. Korak: Pošiljanje prispevka Ko ste prispevek spisali, pregledali in slovnično uredili, mu dodali vse opise in slike, je pripravljen na pošiljanje. S klikom na gumb Pošlji, boste prispevek poslali administratorju, ki bo prispevek pregledal in ga nato objavil v pripadajoči sekciji na spletni strani <a href="http://www.ekosola.si">http://www.ekosola.si</a>

### Oddaja Poročil

S klikom na povezavo »**Oddaja poročil**« se vam bodo odprla poročila, katera bo potrebno oddati za ustrezno izpeljane projekte in pridobitev zelene zastave. Trenutno ni na voljo nobenih poročil za oddajo, boste pa obveščeni preko elektronske pošte (zato vas ponovno naprošamo, da preverite svoje osebne podatke na povezavi »**Uredi profil**«), ko bo kakšno, ki se tiče vaših dejavnosti, projektov ali aktivnosti.

**OPOMBA:** Na spletni strani bomo odprli tudi **FAQ** (v zgornjem meniju ob partnerjih), kjer vam bomo ponudili pogosta vprašanja in odgovore nanje in kjer si boste lahko ogledali potencialne odgovore na težave, na katere boste morda naleteli pri uporabi spletnega portala <u>http://www.ekosola.si</u>. V primeru da so kakšne stvari nejasne oz. ne delujejo, pa se lahko obrnete na naslov info@ekosola.si.